# Plattform-Meldung: Authentifizierung / Autorisierung läuft in x Tagen ab (OAuth)

Wichtiger Hinweis bei Ablauf der Authentifizierung Ihrer Plattform

#### Token für OAuth-Plattformen müssen in regelmäßigen Abständen aktualisiert werden

Plattformen wie beispielsweise Amazon und eBay und besitzen eine OAuth-Authentifizierung, welche nach Ablauf des aktuellen Security-Tokens eine neue Authentifizierung verlangen. Die Programmierschnittstelle von eBay sieht z. B. nach 18 Monaten die Anforderung eines Refresh-Tokens vor, mit der Sie das Sicherheitsmerkmal durch eine erneute Authentifizierung auffrischen können. Diese Zeiträume können je nach Plattform auch variieren.

### Hinweismeldung in der Plattform

Um Ihnen die Neu-Authentifizierung und den Abruf des Sicherheits-Tokens so einfach wie möglich zu machen, meldet eine Routine in der Software das Ablaufdatum des aktuellen Tokens.

Beim Öffnen der Plattform unter: E-COMMERCE - ÜBERBLICK / STAMMDATEN - Register: PLATTFORMEN erhalten Sie den Hinweis, sofern das Token sein Ablaufdatum erreicht hat und aufgefrischt werden muss.

Beispiel:

"Die Authentifizierung Ihres eBay-Kontos läuft in xy Tagen ab. Bitte führen Sie den Authentifizierungsprozess durch".

| (i) Hinweis |                                                                                                    | × |  |  |  |  |
|-------------|----------------------------------------------------------------------------------------------------|---|--|--|--|--|
| $\wedge$    | Die Authentifizierung Ihres eBay-Kontos läuft in 6 Tagen<br>ab. Bitte führen Sie den Authentifizierungsprozess durch.                                                   |   |  |  |  |  |
|             | Wechseln Sie dazu auf das Register "Zugangsdaten" und folgen Sie<br>den Hinweisen um microtech büro+ als berechtigte Applikation mit<br>Ihrem eBay-Konto zu verknüpfen. |   |  |  |  |  |
|             | 🚫 ок                                                                                                    |   |  |  |  |  |

### Authentifizierung erneuern

Navigieren Sie in den Bereich: E-COMMERCE - ÜBERBLICK / STAMMDATEN - Register: PLATTFORMEN und wählen Sie die betroffene Plattform mit der Schaltfläche: ÄNDERN aus, um die Authentifizierung durchzuführen:

- 1. Wechseln Sie auf das Register: ZUGANGSDATEN
- 2. Prüfen Sie den Status der Anmeldung, z. B.: "Authentifiziert (läuft in xy Tagen ab)"
- 3. Wählen Sie die Schaltfläche: ANMELDEN, um sich erneut zu Authentifizieren

| 🖀 🤜 🤋                                                                                                    | Ŧ                          | к             | Conto-Tools    | Plattform-D   | atensatz ändern |                 | ?     | F       | -    |   | ×   |
|----------------------------------------------------------------------------------------------------|----------------------------|---------------|----------------|---------------|-----------------|-----------------|-------|---------|------|---|-----|
| Datei                                                                                                    | Erfassung<br>en Aktualisie | Hilfe Auti    | hentifizierung |               |                 |                 |       |         |      |   |     |
| Nummer 1 Aktiv   Plattform-Typ Image: Contract of the second second |                            |               |                |               |                 |                 |       |         |      |   |     |
| Bereich                                                                                                    | Vorgaben                   | Vorgangserzeu | igung Status   | -Versandarten | Einstellungen   | Spezifikationen | Zugan | gsdaten | Memo | * | < > |
| Status der Anmeldung<br>Aktueller Status: Authentifiziert (läuft in 6 Tagen ab)                                                                                                    |                            |               |                |               |                 |                 |       |         |      |   |     |

Über das Drücken der Schaltfläche: ANMELDEN werden Sie über einen direkten Link zur jeweiligen Authentifizierung-Seite der Plattform weitergeleitet. Melden Sie sich an und folgen Sie den Anweisungen des jeweiligen Marktplatzes, um die Authentifizierung zu erneuern.

### amazon seller central

## Anmelden

E-Mail oder Handynummer

Passwort

### Passwort vergessen

### Hallo

Bei eBay einloggen oder Konto erstellen

E-Mail oder Nutzername

Ihr Konto wurde mit einer Mobilnummer erstellt? <u>Mit Mobilnummer einloggen</u>

Weiter

- oder

| f | Weiter mit Facebook |  |  |  |  |
|---|---------------------|--|--|--|--|
| G | Weiter mit Google   |  |  |  |  |
| Ć | Weiter mit Apple    |  |  |  |  |

Überprüfen Sie im Anschluss das Register: ZUGANGSDATEN der betroffenen Plattform in microtech büro+. An dieser Stelle sollte nun der Hinweis "Authe ntifiziert" ohne das vorherige Ablaufdatum angezeigt werden. Mit der Schaltfläche: AKTUALISIEREN können Sie die Ansicht neu laden, falls die Anzeige des Wertes noch nicht aktualisiert wurde. Spätestens dann sollte der Hinweis "Authentifiziert" angezeigt werden.

#### Übersicht:

• Erneuerung Authentifizierung / Autorisierung (consent flow für refreshing token)